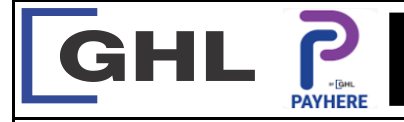

## **Payment Transaction Procedures**

Quick Reference Guide Model: A920

## **K. DAY TOTAL REPORT**

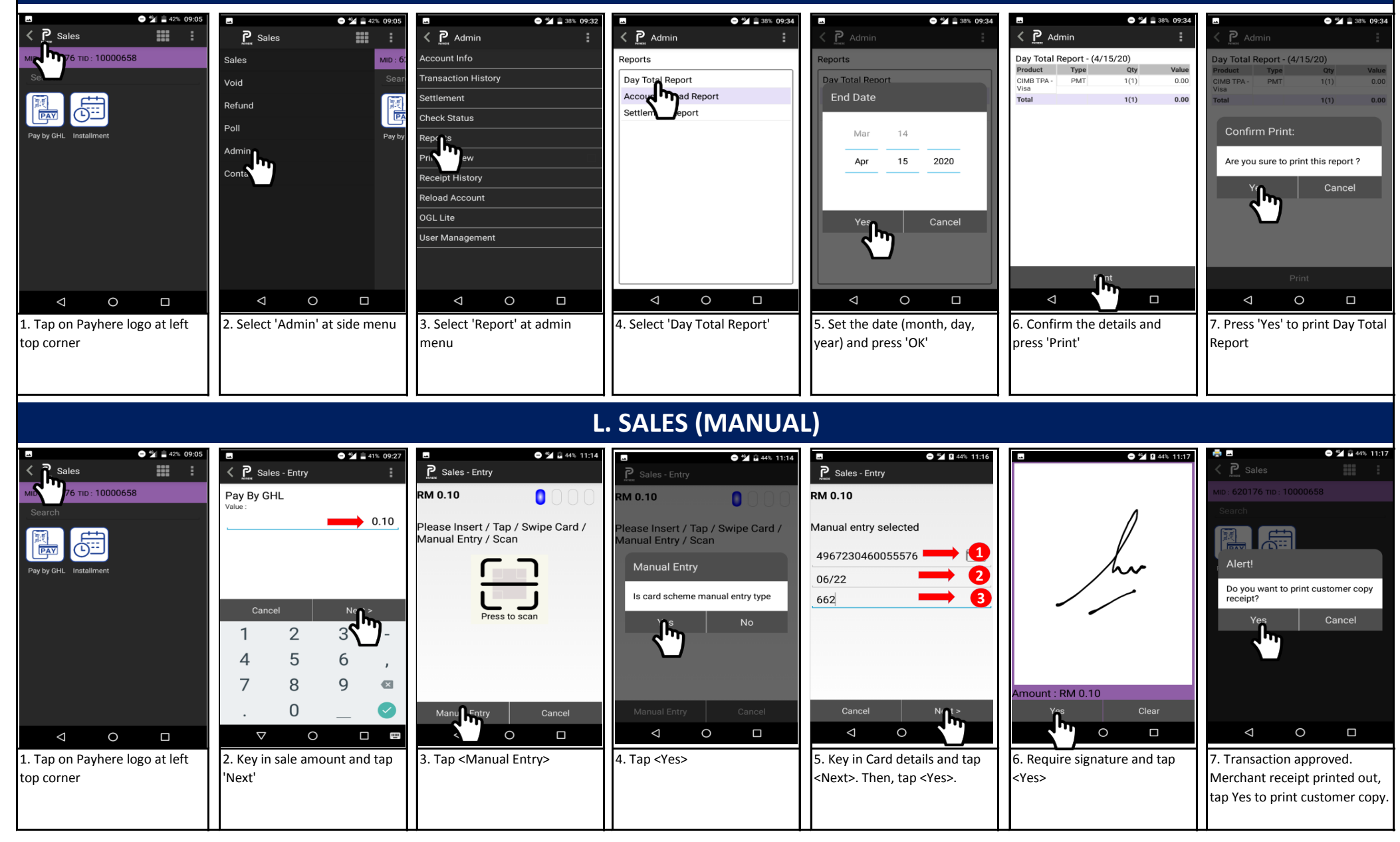